## How Do I Make the MyoVision Software Text Bigger or Smaller?

Last Modified on 05/28/2019 3:30 pm PDT

The purpose of this article is to demonstrate how to customize the font size inside the exams to make it easier to read.

1. Click on "Setup" in the top menu, go down to "Reports" and select "Font"

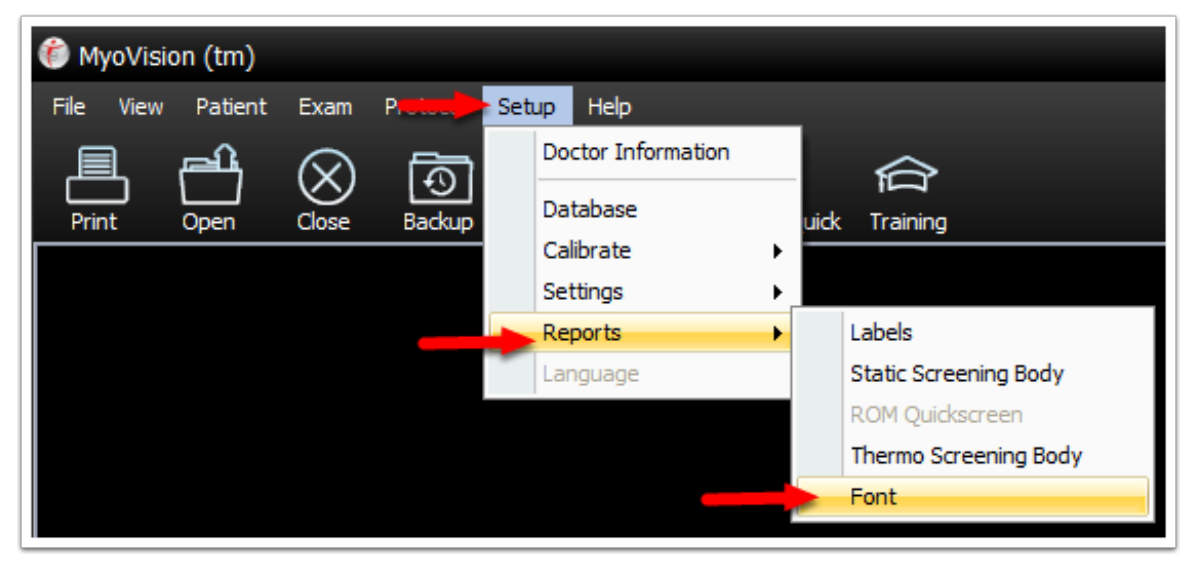

2. A window will open allowing you to make the following customizations: change the font, size, style, and color. Click OK and start a test exam to make sure you like the changes, and that the font doesn't cut off. For best results, the recommended font size is 9.

| Font                                                                                                    |                                                                                                    | x                                                                                                    |
|----------------------------------------------------------------------------------------------------|----------------------------------------------------------------------------------------------------|----------------------------------------------------------------------------------------------------|
| Font:                                                                                                    | Font style:                                                                                                    | ze:                                                                                                    |
| Arial                                                                                                    | Regular                                                                                                    | ОК                                                                                                    |
| Arial 🔺                                                                                                    | Regular 🔺 🖇                                                                                                    |                                                                                                    |
| Arial Rounded MT                                                                                                    | Narrow Bold                                                                                                    |                                                                                                    |
| Bahnschrift                                                                                                    | Narrow Bold Itali                                                                                                    | 1                                                                                                    |
| Baskerville Old Face                                                                                                    | Bold                                                                                                    | 2                                                                                                    |
| Bauhau/ 93 🗸 🗸                                                                                                    | Bold Italic 👻 1                                                                                                    | 6 -                                                                                                    |
| C Effects                                                                                                    | Sample                                                                                                    |                                                                                                    |
| Strikeout                                                                                                    |                                                                                                    |                                                                                                    |
| Underline                                                                                                    | AaBbYyZz                                                                                                    |                                                                                                    |
| Color:                                                                                                    |                                                                                                    |                                                                                                    |
| Black                                                                                                    | Script:                                                                                                    |                                                                                                    |
|                                                                                                    | Western                                                                                                    | *                                                                                                    |
|                                                                                                    |                                                                                                    |                                                                                                    |
| Font                                                                                                    | Contaile Contaile                                                                                                    | x                                                                                                    |
| Font:                                                                                                    | Font style: Si                                                                                                    | 20:                                                                                                    |
| Font<br>Font:<br>Anal                                                                                                    | Font style: Si<br>Regular 1                                                                                                    | Ze:<br>8 OK                                                                                                    |
| Font<br>Font:<br>Arial<br>Arial Arial                                                                                                    | Font style: Si<br>Regular 1<br>Regular 1                                                                                                    | ze:<br>8 OK<br>Cancel                                                                                                    |
| Font<br>Font:<br>Arial<br>Arial Rounded MT                                                                                                    | Font style: Si<br>Regular 1<br>Regular 2<br>Narrow Bold 1<br>Narrow Bold 1<br>Narrow Bo | Ze:<br>8 OK<br>8 OK<br>Cancel                                                                                                    |
| Font<br>Font:<br>Anal<br>Arial Rounded MT<br>Bahnschrift<br>Baharstile Old Pare                                                                                                    | Font style: Si<br>Regular I<br>Regular Arrow Bold<br>Narrow Bold Itali<br>Bold                                                                                                    | Ze:<br>8 OK<br>2<br>2<br>4<br>4<br>5                                                                                                    |
| Font<br>Font:<br>Arial<br>Arial Arial Arial Rounded MT<br>Bahnschrift<br>Bahschrift<br>Bakbay 25                                                                                         | Fort style: Si<br>Regular Regular Narrow Bold<br>Narrow Bold Itali<br>Bold Italic Si                                                                                                    | Zer<br>8<br>0<br>0<br>2<br>4<br>6<br>8<br>6<br>4<br>6<br>8<br>6<br>4<br>6<br>7<br>7<br>7<br>8<br>0<br>7<br>0<br>K<br>0<br>7<br>0<br>K<br>0<br>7<br>0<br>K<br>0<br>7<br>0<br>K<br>0<br>0<br>K<br>0<br>0<br>0<br>K<br>0<br>0<br>0<br>K<br>0<br>0<br>K<br>0<br>0<br>K<br>0<br>0<br>K<br>0<br>0<br>K<br>0<br>0<br>K<br>0<br>0<br>K<br>0<br>0<br>K<br>0<br>0<br>K<br>0<br>K<br>C<br>K<br>C<br>K<br>C<br>C<br>C<br>C<br>C<br>C<br>C<br>C<br>C<br>C<br>C<br>C<br>C |
| Font<br>Font:<br>Arial<br>Arial Rounded MT<br>Bahnschrift<br>Baskerville Old Face<br>Bavhav 95                                                                                           | Fort style:<br>Regular<br>Regular<br>Narrow Bold<br>Bold Italic<br>Bold Italic                                                                                                    | 22:<br>8 OK<br>2 4<br>5 5<br>6 •                                                                                                    |
| Font<br>Font:<br>Arial<br>Arial Rounded MT<br>Bahnschrift<br>Baskervile Old Face<br>Bavbavr 95                                                                                           | Fort tyle:<br>Regular<br>Regular<br>Narrow Bold<br>Bold Italic<br>Sample                                                                                                    | ze:<br>8 0K<br>2 2<br>4 6<br>6 7<br>6 7<br>6 7<br>6 7<br>7<br>7<br>8                                                                                                    |
| Font<br>Font:<br>Arial<br>Arial Rounded MT<br>Bahnschrift<br>Baskersile Old Face<br>Baskerv 93                                                                                           | Fort style:                                                                                                    | Ze:<br>8<br>8<br>2<br>2<br>4<br>6<br>5<br>5<br>6<br>7                                                                                                    |
| Font<br>Font:<br>Antal<br>Arial Rounded MT<br>Bahnschrift<br>Baskerville Old Face<br>Bevbeur 95<br>Ffects<br>Strikeout<br>Underline                                                      | Fort style: Si<br>Regular Regular Narrow Bold<br>Narrow Bold Halk<br>Bold Italic V<br>Sample AaBbYyZ                                                                                                    | Ze:<br>8<br>0<br>0<br>2<br>4<br>5<br>8<br>Cancel<br>7<br>Z                                                                                                    |
| Font<br>Font:<br>Arial<br>Arial Rounded MT<br>Bahnschrift<br>Baskerville Old Face<br>Bauhav 95<br>Effects<br>Strikeout<br>Underine<br>Color:<br>Inderine                                 | Fort style: S<br>Regular<br>Regular<br>Narrow Bold<br>Narrow Bold Itali:<br>Bold<br>Bold Itali:<br>AaBbYyZ<br>Some                                                                                                    | ze:<br>8<br>8<br>0<br>2<br>4<br>5<br>5<br>6<br>0<br>Cancel                                                                                                    |
| Font<br>Font:<br>Arial<br>Arial Rounded MT<br>Bahaschrift<br>Baskerville Old Face<br>Baskerville Old Face<br>Baskerville Old Face<br>Baskerville Old Face<br>Color:<br>Color:<br>Black = | Font style:<br>Regular<br>Regular<br>Narrow Bold<br>Narrow Bold Itali<br>Bold Italic<br>Sample<br>AaBbYyZ<br>Soript:<br>Wastam                                                                                                    | 220<br>8 OK<br>22<br>4 Cancel<br>7<br>7                                                                                                    |
| Font<br>Font:<br>Arial<br>Arial Rounded MT<br>Bahnschrift<br>Basikervile Old Face<br>Backerv 93<br>Effects<br>Strikeout<br>Didefine<br>Color:<br>Black •                                 | Fort style: Si<br>Regular I<br>Narrow Bold<br>Bold Bold Itali<br>Bold Italic V<br>Sorpt:<br>Westem                                                                                                    | 22:<br>8<br>8<br>Cancel<br>2<br>4<br>5<br>5<br>5<br>7<br>Z                                                                                                    |
| Font:<br>Font:<br>Arial<br>Arial Rounded MT<br>Bahnschrift<br>Baskerville Old Face<br>Bevbeur 95<br>Ffects<br>Strikeout<br>Underline<br>Color:<br>Black ×                                | Fort style: Si<br>Regular Regular Si<br>Narrow Bold<br>Narrow Bold Italic<br>Bold Bold Italic<br>Campbe AaBbYyZ<br>Script:<br>Westem                                                                                                    | 20:<br>8<br>0K<br>Cancel<br>24<br>5<br>5<br>5<br>7<br>7<br>2                                                                                                    |

Below are two samples of the Font sizes.

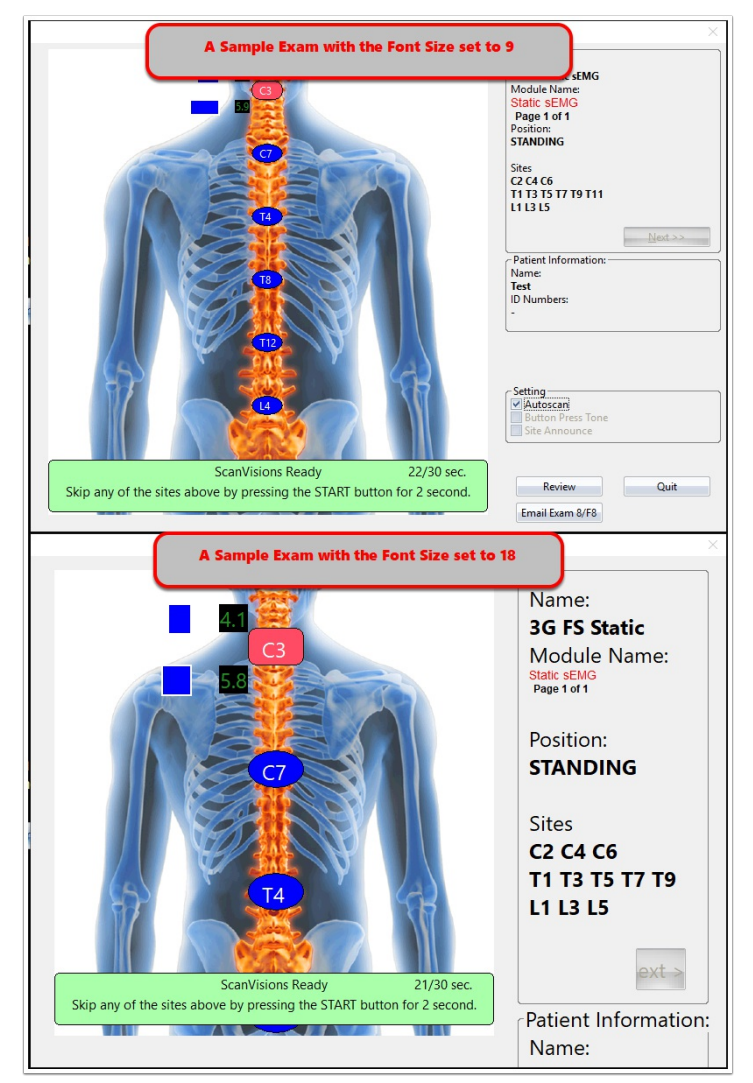